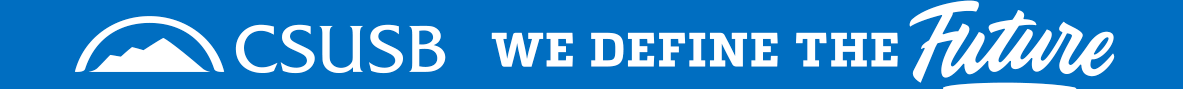

# HOW TO APPROVE OR DENY A REQUEST

# FOR APPROVERS

Slide 1 of 6

From the csusb.edu top menu bar select MyCoyote: Log into MyCoyote using your credentials.

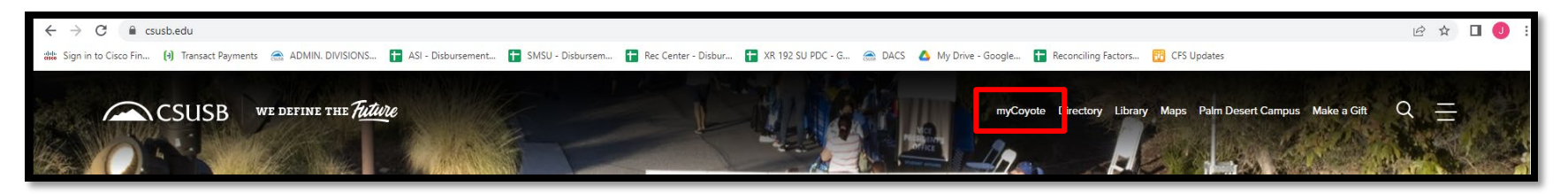

Scroll down and click on Administrative Systems:

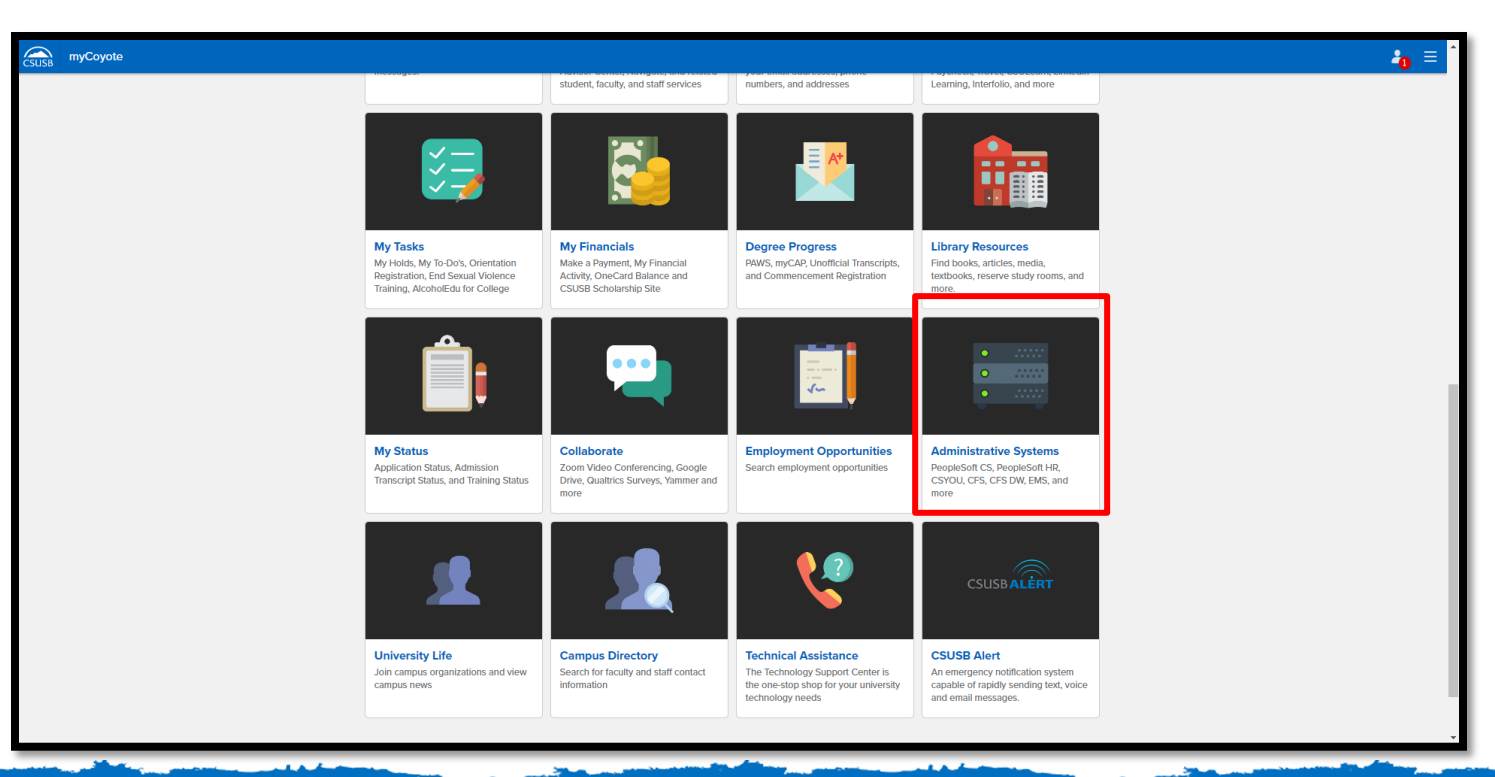

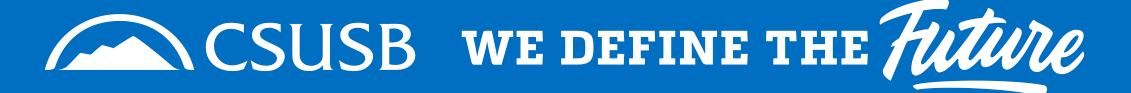

# Click on PeopleSoft CS:

| CSUS8 Administrative Systems |                            |                  |   | <b>2</b> 0 ≡ |
|------------------------------|----------------------------|------------------|---|--------------|
|                              | myce                       | y <b>Coyote</b>  |   |              |
|                              |                            | ITS BULLETIN     | > |              |
| PeopleSoft<br>CS             | PeopleSoft<br>HR           | No stories found |   |              |
| PeopleSoft CS                | PeopleSoft HR              |                  |   | _            |
| PeopleSoft Campus Solutions  | PeopleSoft Human Resources |                  |   |              |
|                              |                            | ÷                | → |              |
|                              |                            |                  |   |              |

Click on the icon for "My Worklist – Summary View":

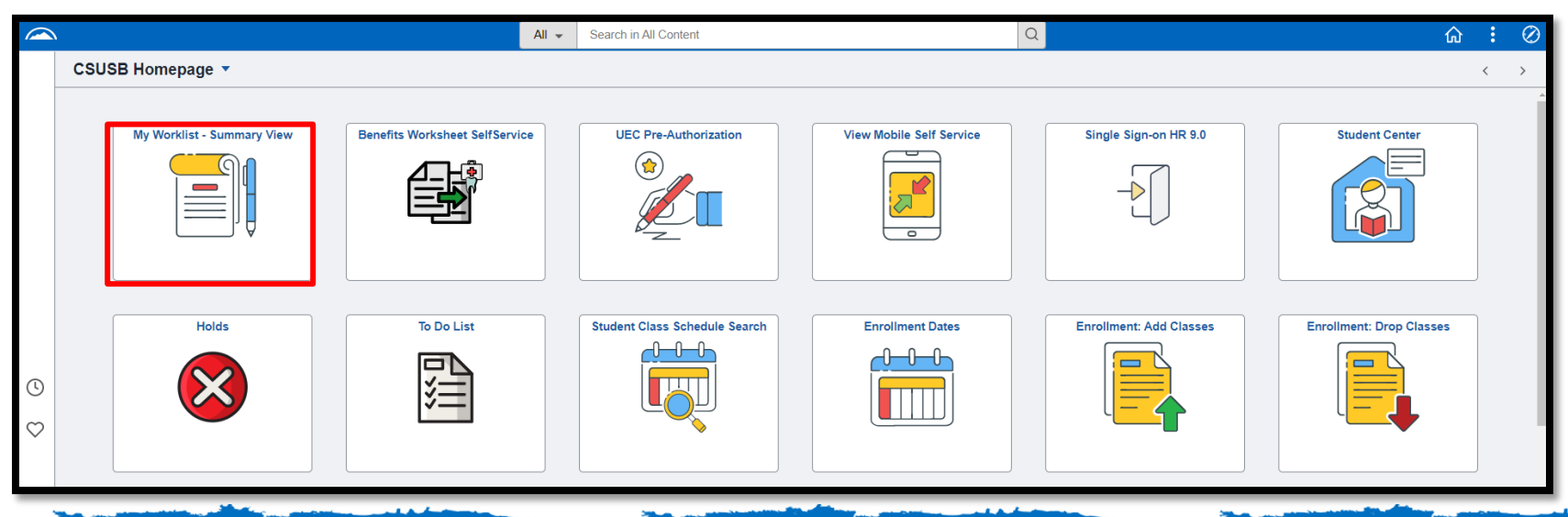

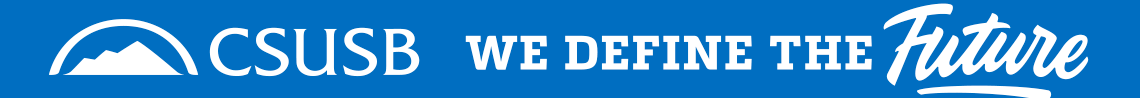

If you have any pending DOA Requests, you will see them listed under worklist items.

Click on the link highlighted in red below.

| < CSU       | SB Homepage |                  |                    |            |                                       | Worklist                  |
|-------------|-------------|------------------|--------------------|------------|---------------------------------------|---------------------------|
| Morklin     | ot          |                  |                    |            |                                       |                           |
| VVOIKIIS    | 31          |                  |                    |            |                                       |                           |
| Worklist    | for 00      |                  |                    |            |                                       |                           |
| Detail View |             |                  | Worklist Filters   | ✓ 🕅 Feed → |                                       |                           |
| Worklist It | tems        |                  |                    |            | Personalize   Find   View All   🔄   📑 | First 🕢 1-10 of 10 🕟 Last |
| From        | Date From   | Work Item        | Worked By Activity | Priority   |                                       |                           |
|             | 11/01/2022  | Approval Routing | Approval Workflow  | DACS       | Mark Worked                           | Reassign                  |
|             | 11/01/2022  | Approval Routing | Approval Workflow  |            | Mark Worked                           | Reassign                  |
|             | 11/01/2022  | Approval Routing | Approval Workflow  |            | Mark Worked                           | Reassign                  |
|             | 11/01/2022  | Approval Routing | Approval Workflow  | ✓ DACS     | Mark Worked                           | Reassign                  |
|             | 11/01/2022  | Approval Routing | Approval Workflow  | ✓ DACS     | Mark Worked                           | Reassign                  |
|             | 11/01/2022  | Approval Routing | Approval Workflow  | ✓ DACS     | Mark Worked                           | Reassign                  |
|             | 11/01/2022  | Approval Routing | Approval Workflow  | ✓ DACS     | Mark Worked                           | Reassign                  |
|             | 11/01/2022  | Approval Routing | Approval Workflow  | ✓ DACS     | Mark Worked                           | Reassign                  |
|             | 11/01/2022  | Approval Routing | Approval Workflow  | ✓ DACS     | Mark Worked                           | Reassign                  |
|             | 11/01/2022  | Approval Routing | Approval Workflow  | V DACS     | Mark Worked                           | Reassign                  |

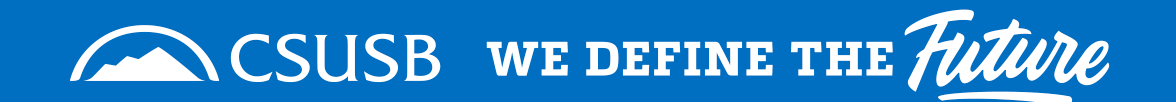

Here you will see what the employee currently has authorization for and what is being requested.

Click on either the Approve or Deny buttons. Notice that there are multiple approvers (once one of the approvers takes an action on this request it will fall off from all approvers worklists)

| urrent Authorization                                                                                           |                      |           |               |          |         |
|----------------------------------------------------------------------------------------------------|----------------------|-----------|---------------|----------|---------|
| Business Unit SBCMP                                                                                            | Division DVD00 C     |           | artment D0200 |          |         |
| Fund Code ALL Project ALL                                                                                      |                      |           |               |          |         |
| FS Function ID                                                                                                 | Appprover Level      | Limit     | Eff Date      | End Date |         |
| Direct Expenditure                                                                                             | Level 1 Approver     |           | 09/05/2019    |          |         |
| Printing Services Approval                                                                                     | Level 1 Approver     |           | 09/05/2019    |          |         |
| Travel Approval                                                                                                | Level 1 Approver     |           | 09/05/2019    |          |         |
| Printing Services (PS)                                                                                         | 100                  | 09/05/201 | 19<br>19      |          |         |
| Comments                                                                                                    | lines                |           |               |          | Commont |
| 1                                                                                                    | User                 |           |               |          | Comment |
|                                                                                                    | Approve              | Denv      | Add C         | omments  |         |
|                                                                                                    | . approve            |           |               |          |         |
| Delegation Approver                                                                                            |                      |           |               |          |         |
| <ul> <li>Delegation of Aut</li> </ul>                                                                          | hority (set in getTh | readDesci | ):Pending     |          |         |
| 1                                                                                                    |                      |           |               |          |         |
| Pending                                                                                                    |                      |           |               |          |         |
| the second second second second second second second second second second second second second second second s |                      |           |               |          |         |

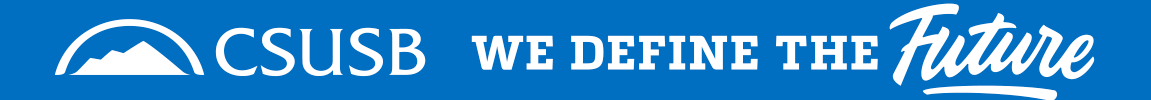

If you choose to **Approve** the request, you will see this confirmation on the next screen.

| Last Name                                          |             | First   | Name             | M            | iddle Name |
|----------------------------------------------------|-------------|---------|------------------|--------------|------------|
| 1                                                  |             |         |                  |              |            |
| Change Authorization                               |             |         |                  |              |            |
| *Business Unit SBCMP                               | DVE00       |         | *DeptID E0401    |              |            |
| 'Fund Code ALL                                     | Project ALL |         | *Class Field ALI | L            |            |
| ✓ ALL<br>✓ Travel (TA)<br>✓ Printing Services (PS) | Lin         | nit Amt | Eff. Date        | End Date     |            |
| Direct Expenditure (Di                             | Ξ)          |         |                  |              |            |
| Comments                                           |             |         |                  |              |            |
| Comment DateTi                                     | ne          | User    |                  |              | Comme      |
| 1                                                  |             |         |                  |              |            |
|                                                    |             |         |                  | Add Comments |            |
|                                                    |             |         |                  |              |            |

If you choose to **Deny** the request you will be required to input a comment as to why you are denying the request.

(Please make this meaningful, as the employee will see this comment). Your confirmation screen will look like the screen below:

| Last Nam                                                                        | 8                         | Firs                       | t Name                                      |               | Middle   | Name    |
|---------------------------------------------------------------------------------|---------------------------|----------------------------|---------------------------------------------|---------------|----------|---------|
| urrent Authorization                                                            |                           |                            |                                             |               |          |         |
| Business Unit SE                                                                | BCMP                      | Division DVD00             | Dep                                         | partment D020 | 0        |         |
| Fund Code ALL                                                                   |                           | Project ALL                |                                             | Class Field   | ALL      |         |
| FS Function ID                                                                  |                           | Appprover Level            | Limit                                       | Eff Date      | End Date |         |
| Direct Expenditure                                                              |                           | Level 1 Approver           |                                             | 09/05/2019    |          |         |
| Printing Services Ap                                                            | proval                    | Level 1 Approver           |                                             | 09/05/2019    |          |         |
| Travel Approval                                                                 |                           | Level 1 Approver           |                                             | 09/05/2019    |          |         |
| *Fund Code ALL<br>ALL<br>Travel (TA)<br>Printing Services<br>Direct Expenditure | "Proje<br>(PS)<br>re (DE) | ct ALL<br>Limit Amt<br>500 | *Class F<br>Eff. Da<br>09/05/20<br>09/05/20 | Field ALL     | ind Date |         |
| Comments                                                                        |                           |                            |                                             |               |          |         |
| Comment D                                                                       | ateTime                   | User                       |                                             |               |          | Comment |
| 1 01/10/20 10:00                                                                | MA00                      |                            | Test                                        |               |          |         |
| Delegation Appro                                                                | ver                       |                            |                                             | Add           | Comments |         |

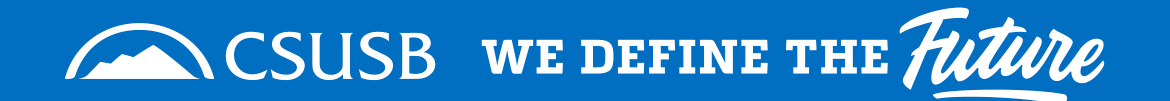